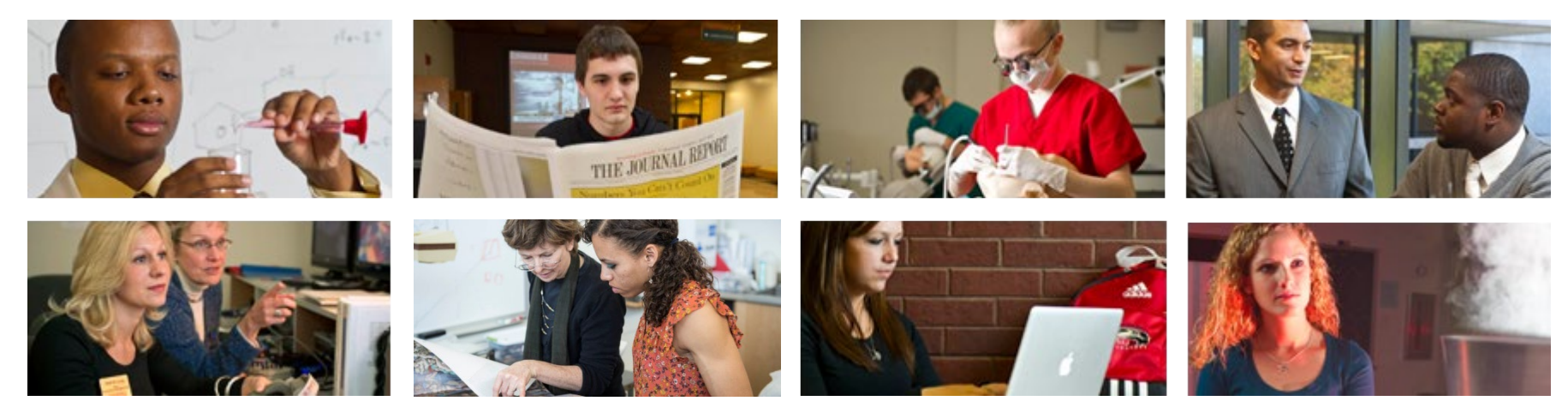

# How to Update Mailing Address and Phone Number

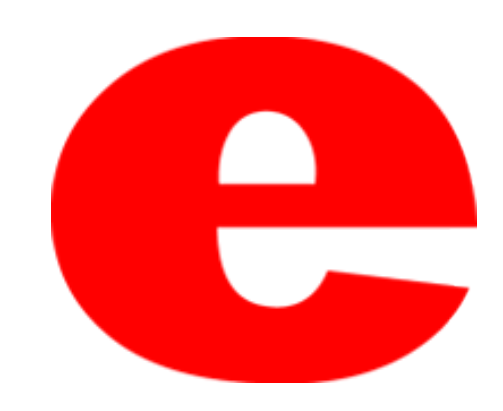

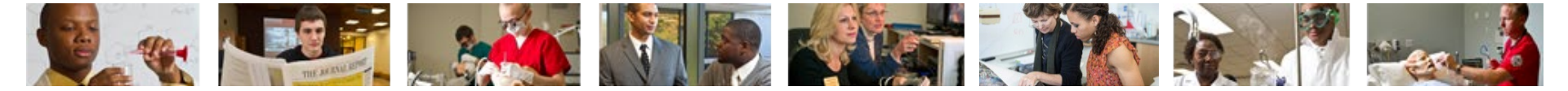

## How to Access CougarNet

- Type <u>www.siue.edu</u> into the address bar and click enter
- Click the CougarNet icon

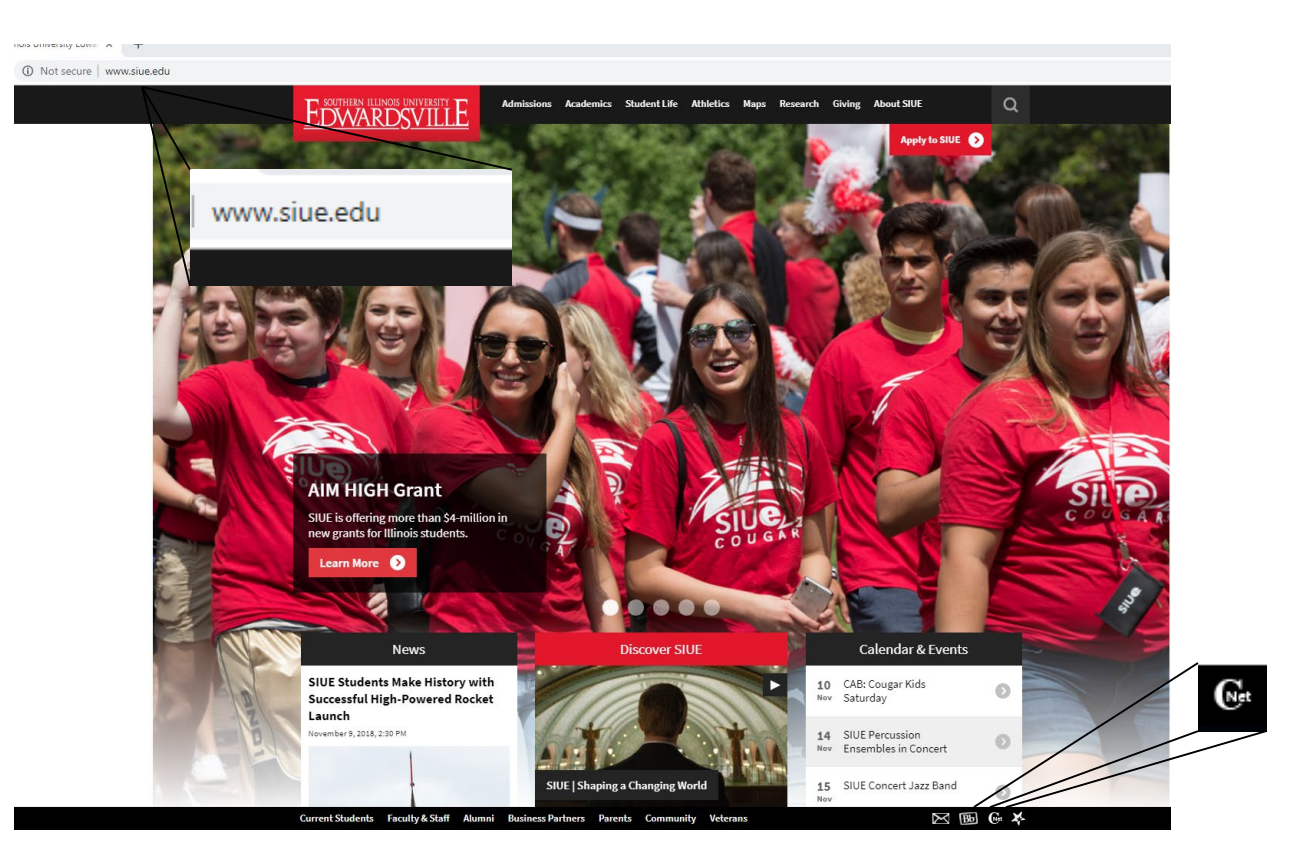

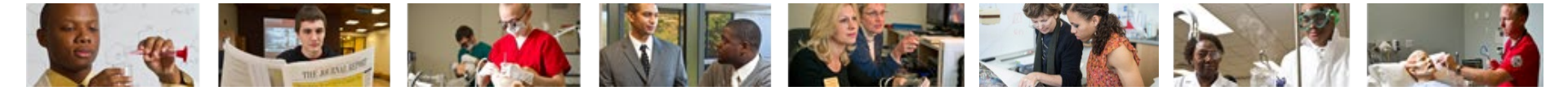

### Login into CougarNet

• Login using either your e-ID or your University ID (800#)

| <b>Cougar</b> Net                                                                                |                                                                                                    |                                                                                          |                                                                                       |  |  |
|--------------------------------------------------------------------------------------------------|----------------------------------------------------------------------------------------------------|------------------------------------------------------------------------------------------|---------------------------------------------------------------------------------------|--|--|
| y v v k                                                                                          |                                                                                                    |                                                                                          |                                                                                       |  |  |
| Enter CougarNet with your e-ID<br>Login here to view your personal<br>information.               | Enter CougarNet with your<br>University ID (begins with 800)<br>Login here to view your personal<br>information. | Class Schedule<br>View the current schedule of<br>classes.                               | Course Catalog<br>View course information, including<br>course description.           |  |  |
| Authorize a 3rd Party login                                                                      | Textbook Information<br>Link to texbook Information                                                              | General Financial Aid<br>Financial Aid Application and<br>Information Links.             | Faculty and Staff Campus<br>Directory<br>Contact Information for campus<br>employees. |  |  |
| Prospective Students<br>Tell us about yourself and request<br>information about our institution. | Apply for Admission or Check<br>Application Status<br>Enter a new application or return to                       | University Housing<br>On-campus living options and<br>applications for new and returning | Donors and Friends<br>Links to SIUE Foundation<br>Homepage.                           |  |  |
|                                                                                                  | complete an application.                                                                                         | students.                                                                                |                                                                                       |  |  |

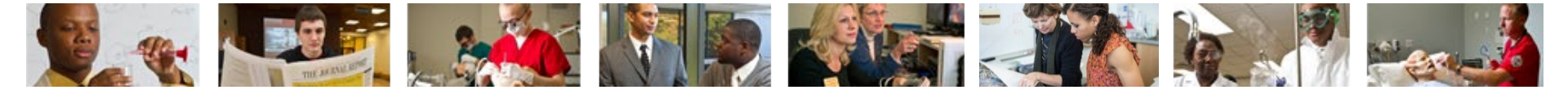

### Select Personal Information then View and Update Addresses and Phones

| Personal Information<br>Update addresses, contact<br>information or marital<br>status; review name or<br>social security number<br>change information;<br>Change your PIN;<br>Customize your directory<br>profile; Update ethnicity<br>and race; Declare veteran<br>classification and disability<br>status. | Student<br>Apply for Admission,<br>Register, View your<br>academic records and<br>Billing Information. | Financial A<br>Apply for Financia<br>View financial aid<br>and eligibility, acc<br>offers, and view lo<br>applications. | Aid E<br>al Aid; Benefits<br>status or job da<br>forms,ar | Deductions, leave<br>ta, paystubs, W2<br>d W4 data. | Blackboard Academic Suite               |                                              |
|----------------------------------------------------------------------------------------------------|----------------------------------------------------------------------------------------------------|----------------------------------------------------------------------------------------------------|-----------------------------------------------------------|-----------------------------------------------------|-----------------------------------------|----------------------------------------------|
|                                                                                                    |                                                                                                    |                                                                                                    |                                                           | _                                                   |                                         |                                              |
| Home > Personal Inf                                                                                                    | rsonal Information                                                                                     | Financial Ald                                                                                                    | Employment                                                | Blackboard Academic Sui                             | te                                      | •                                            |
|                                                                                                    |                                                                                                    | Cha<br>Nee<br>Cha                                                                                                    | nge your PIN<br>d to update your PIN?<br>nge it here.     | Change Security Question                            | View and Update Addresses<br>and Phones | View E-mail Addresses                        |
|                                                                                                    |                                                                                                    | Viev<br>Cor                                                                                                    | w and Update Emergency<br>itacts                          | View and Update Marital<br>Status                   | Name Change Information                 | Social Security Number<br>Change Information |
|                                                                                                    |                                                                                                    | Dire                                                                                                    | ectory Profile                                            | Answer a Survey                                     | View Ethnicity and Race                 | Update Ethnicity and Race                    |
|                                                                                                    |                                                                                                    | Disa                                                                                                    | ability Status                                            | Veteran Classification                              |                                         |                                              |

e

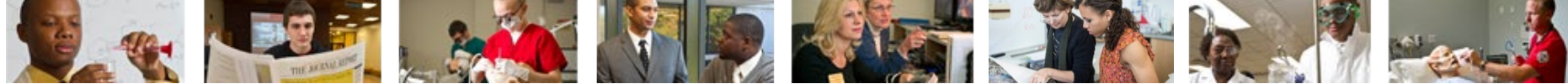

## Here it gives you information about your current addresses and what they are used for

View and Update Addresses and Phones - Select Address

Home > Personal Information > Update Addresses and Phones

| 🛡 U          | pdate an existing address by selecting the link next to the corresponding address. Insert a new address by choosing the address type from the list and selecting Submit.                                                                                                    |
|--------------|----------------------------------------------------------------------------------------------------|
| TI<br>M<br>C | ne following addresses are maintained for all student records:<br>ailling<br>ampus Residence                                                                                                    |
| T            | ermanent ne following addresses are maintained for all employees: alling                                                                                                    |
| C            | ampus Work Address                                                                                                    |
| 1            | Entering overlapping dates may change the effective dates on existing address records. An end date must be entered on the existing record before a new address record can be created.                                                                                                    |
|              | United States Postal Service change of address information and USPS forms are available through this link.                                                                                                    |
|              | STUDENTS                                                                                                    |
|              | Mailing: The address at which you receive your University mail (e.g. correspondence related to enrollment, academic standing, graduation and financial aid). If no mailing address is specified, University mail is sent to the permanent address. If no billing address is specified, then refund checks or tax forms 1098-T are mailed to the mailing address is specified, University mail is sent to the permanent address. If no billing address is specified, then refund checks or tax forms 1098-T are mailed to the mailing address. Be out to the permanent address. If no billing address is specified, then refund checks or tax forms 1098-T are mailed to the mailing address. |

Student Campus Residence: This address is maintained by University Housing to reflect campus resident assignments.

Student Permanent Address: This address determines your residency status for tuition purposes and is used for University correspondence when no mailing address is specified. If changed to an out-of-state address, your residency status will change to out-of-state and result in your being billed for out-of-state tuition. Changing this address to an in-state address does not automatically change your residency to in-state. Request for a change of permanent address must be done in writing. Please click here to print our permanent address form.

Student Billing Address: The address to which the Bursar Office mails your refund check and tax form 1098-T. If no billing address is specified, your refund checks, and 1098-T will be mailed to your mailing address. The billing address does not affect your residency. Note that the University does not mail paper bills to currently enrolled students. For more information, please visit the Bursar Web Site: http://www.siue.edu/bursar.

#### EMPLOYEE

Mailing: The address at which you receive your University mail (e.g. benefits information, State Universities Retirement Systems and Central Management Services, Tax Sheltered Annuity Information, Deferred Compensation, etc.). Be sure to keep this address current. If you are away from campus during Summer Session, change this address to your summer mailing address. Employees are required to maintain an active mailing address. Follow the steps below to change your address.

Permanent Address: If you are an employee and a permanent address is displayed, this address is related to your current or past student record. This address may only be changed by following the student process discussed above.

Employee Campus Work Address: This is the address maintained in the Human Resource system for an employee's campus work address established by the hiring department. This address may not be updated by employees. If you notice an error, please consult with your department or contact Human Resources.

To change your mailing address: Select "Mailing" in the "Type of Address to Insert" field, then click the "Submit" button. Click on your current address to open an Update/Insert screen. Enter an end date for this address in the "Until This Date" field. The required Banner date format is MWDD/YYYY, so enter June 30, 2010 as 06/30/2010, for example. Your current address must have an end date before a new mailing address record is created, but do not forget to enter a new current mailing address!!

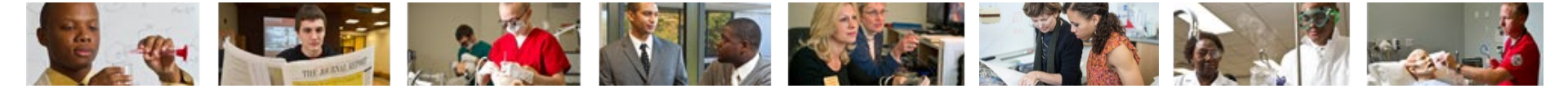

# If you want to change/modify an address select the drop down. Select the kind of address you want to insert and click "Submit"

| Addresses and Phones |          |  |  |  |
|----------------------|----------|--|--|--|
| Mailing              | Phones   |  |  |  |
| Current:             | Primary: |  |  |  |
|                      |          |  |  |  |
|                      | -1       |  |  |  |
| Permanent            | Phones   |  |  |  |
| Current              | Primary: |  |  |  |
| School Campus        | Phones   |  |  |  |
| Current:             | Primary: |  |  |  |
|                      |          |  |  |  |
|                      |          |  |  |  |

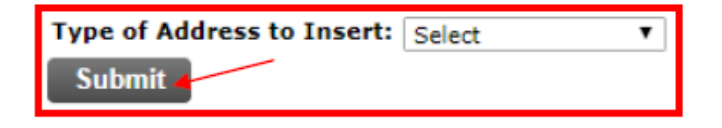

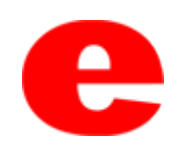

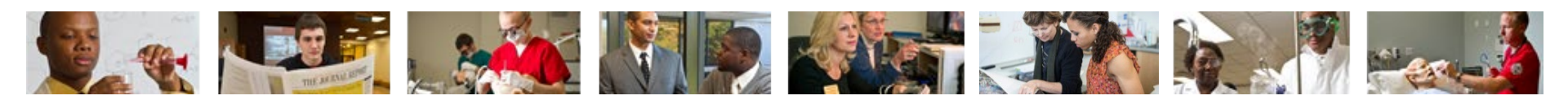

### You can update/insert addresses on this screen

| Mailing                                                                                                    |                          |                                            |                                                        |                                                                              |                              |  |  |  |  |
|----------------------------------------------------------------------------------------------------|--------------------------|--------------------------------------------|--------------------------------------------------------|------------------------------------------------------------------------------|------------------------------|--|--|--|--|
| Valid From This Date:MM/DD/YYYY                                                                                                    |                          | YY 01/01/201                               | 01/01/2018                                             |                                                                              |                              |  |  |  |  |
| Until This Date:MM/DD/YYYY                                                                                                    |                          | 11/26/201                                  | 11/26/2018                                             |                                                                              |                              |  |  |  |  |
| Address Line 1:                                                                                                    |                          | 20 Cougar                                  | 20 Cougar Lane                                         |                                                                              |                              |  |  |  |  |
| Address Line 2:                                                                                                    |                          |                                            |                                                        |                                                                              |                              |  |  |  |  |
| Address Line 3:                                                                                                    |                          |                                            |                                                        |                                                                              |                              |  |  |  |  |
| City:                                                                                                    |                          | Edwardsvi                                  | Edwardsville                                           |                                                                              |                              |  |  |  |  |
| State or Province:                                                                                                    |                          | Illinois                                   |                                                        | T                                                                            |                              |  |  |  |  |
| ZIP or Postal Code:                                                                                                    |                          | 62025                                      |                                                        |                                                                              |                              |  |  |  |  |
| County:                                                                                                    |                          | IL-Madiso                                  | n                                                      | •                                                                            |                              |  |  |  |  |
| Nation:                                                                                                    |                          | Not Applic                                 | able                                                   | •                                                                            |                              |  |  |  |  |
| Delete this Address:                                                                                                    |                          |                                            |                                                        |                                                                              |                              |  |  |  |  |
| Primary Phone Number                                                                                                    | For This                 | Address:                                   |                                                        |                                                                              |                              |  |  |  |  |
|                                                                                                    |                          |                                            |                                                        |                                                                              |                              |  |  |  |  |
| Area Phone<br>Code Number                                                                                                    | Extensio                 | 'n                                         | Internation<br>Access Cod<br>and Phone                 | al Unliste<br>e<br>Number                                                    | d                            |  |  |  |  |
| Area Phone Number                                                                                                    | Extensio                 | n<br>OR                                    | Internation<br>Access Cod<br>and Phone                 | al Unliste<br>e<br>Number                                                    | d                            |  |  |  |  |
| Area<br>CodePhone<br>Number6180000000Phone Type                                                                                                    | Extensio<br>Area<br>Code | on<br>OR<br>Phone<br>Number                | Internation<br>Access Cod<br>and Phone<br>Ext.         | al Unliste<br>e<br>Number<br>International<br>Access Code<br>and Phone Nur   | d<br>Unlisted Delete<br>nber |  |  |  |  |
| Area<br>Code     Phone<br>Number       618     0000000       Phone Type       Campus Residence                                                                                                   | Area<br>Code             | Phone<br>Number                            | Internation<br>Access Cod<br>and Phone<br>Ext.         | al Unliste<br>e<br>Number<br>International<br>Access Code<br>and Phone Nur   | d<br>Unlisted Delete<br>mber |  |  |  |  |
| Area<br>Code     Phone<br>Number       618     0000000       Phone Type       Campus Residence       Select                                                                                      | Area<br>Code             | Phone<br>Number                            | Internation<br>Access Cod<br>and Phone<br>Ext.         | al Unliste<br>e<br>Number<br>International<br>Access Code<br>and Phone Nur   | d<br>Unlisted Delete<br>mber |  |  |  |  |
| Area<br>Code     Phone<br>Number       618     0000000       Phone     Type       Campus     Residence       Select     Select                                                                   | Area<br>Code             | Phone<br>Number                            | Internation<br>Access Cod<br>and Phone<br>Ext.         | al Unliste<br>e<br>Number<br>International<br>Access Code<br>and Phone Nur   | d<br>Unlisted Delete<br>mber |  |  |  |  |
| Area<br>Code     Phone<br>Number       618     0000000       Phone Type       Campus Residence       Select       Select       Select                                                            | Extensio                 | Phone<br>Number                            | Internation<br>Access Cod<br>and Phone<br>Ext.<br>Ext. | al Unliste<br>e<br>Number<br>International<br>Access Code<br>and Phone Nur   | d<br>Unlisted Delete<br>mber |  |  |  |  |
| Area Code     Phone Number       618     0000000       Phone Type       Campus Residence       Select       Select       Select       Select       Select                                        | Area<br>Code             | n<br>Phone<br>Number                       | Internation<br>Access Cod<br>and Phone<br>Ext.<br>Ext. | al Unliste<br>e<br>Number<br>International<br>Access Code<br>and Phone Nur   | d<br>Unlisted Delete<br>mber |  |  |  |  |
| Area Code     Phone Number       618     0000000       Phone Type       Campus Residence       Select       Select       Select       Select       Select       Select       Select       Select | Area<br>Code             | n<br>Phone<br>Number<br>0000000<br>0000000 | Internation<br>Access Cod<br>and Phone<br>Ext.<br>Ext. | Anal Unliste<br>e<br>Number<br>International<br>Access Code<br>and Phone Nur | d<br>Unlisted Delete<br>mber |  |  |  |  |

View Addresses and Phones

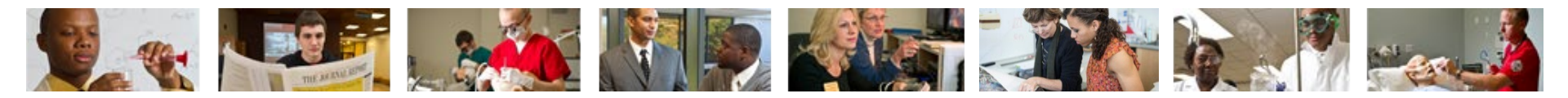

### Once completed click "Submit"

| Area<br>Code | Phone<br>Number               | Extensio     | on              | Intern<br>Acces<br>and P | nationa<br>s Code<br>hone N | al Unlisted<br>:<br>Number                     |                |        |
|--------------|-------------------------------|--------------|-----------------|--------------------------|-----------------------------|------------------------------------------------|----------------|--------|
| 618          | 0000000                       |              | OR              |                          |                             |                                                |                |        |
| Phone        | Туре                          | Area<br>Code | Phone<br>Number | Ext.                     |                             | International<br>Access Code<br>and Phone Numb | Unlisted<br>er | Delete |
| Campu        | is Residence                  | ▼ 618        | 0000000         |                          | OR                          |                                                |                |        |
| Select       |                               | T            |                 |                          | OR                          |                                                |                |        |
| Select       |                               | T            |                 |                          | OR                          |                                                |                |        |
| Select       |                               | T            |                 |                          | OR                          |                                                |                |        |
| Select       |                               | T            |                 |                          | OR                          |                                                |                |        |
| Subr<br>Sele | nit Reset<br>ct a Different A | ddress to U  | odate           |                          |                             |                                                |                |        |

View Addresses and Phones

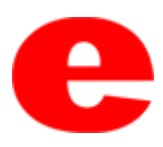

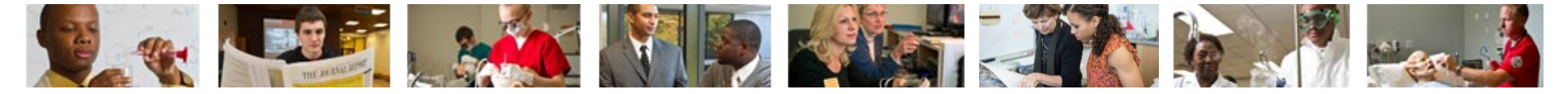

## **Contact Us**

Office of Human Resources (618)650-2190

ITS Help Desk (618) 650-5500

help@siue.edu

For staff resources and assistance, visit siue.edu/its

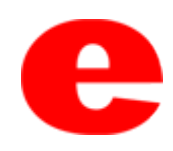